## MARIS

## Address Search for Tax Information

- 1. In Matrix, click Search
- 2. Select the Public Record (Tax Search)
- 3. Enter the address as shown below. Use the "More" button for more than one property search.

|                            | Benter Short         | hand or MLS#    |                       |                      |                 |  |  |
|----------------------------|----------------------|-----------------|-----------------------|----------------------|-----------------|--|--|
|                            |                      |                 |                       | 👼 Criteria           | 🖽 Map 🔠 Results |  |  |
| Tax Search                 | _                    |                 |                       |                      | ¢               |  |  |
| Ownership                  | Location             |                 |                       |                      |                 |  |  |
| Owner Last Name            | House # Directi      | on Street Name  | Type Direction Unit # | County               |                 |  |  |
|                            | 123                  | ✓ Main          |                       | Audrain<br>Benton    | <b>A</b>        |  |  |
| Owner First Name           |                      |                 | More                  | Bollinger<br>Bond-IL |                 |  |  |
| Owner Occupied             | map search.          | No Map Selected |                       | Boone                | •               |  |  |
| ▼                          | Neighborhood         |                 | School District       | City                 |                 |  |  |
| Eoreclosure Indicator      |                      | 6               | Building Name         | Zin Cod              |                 |  |  |
| Actively in Foreclosure    | Municipality         |                 | Building Name         | Zip Coae             | Zip Code        |  |  |
|                            |                      |                 |                       | APN / Tax ID         | APN / Tax ID    |  |  |
|                            |                      |                 |                       |                      |                 |  |  |
| Transaction Activity       | Characteristics      |                 | Listing Activity      |                      |                 |  |  |
| Last Sale Date (Tax Data)  | Bedrooms             | SqFt Living     | MLS Number            |                      |                 |  |  |
|                            |                      |                 |                       |                      |                 |  |  |
| Last Sale Price (Tax Data) | Baths - Full         | SqFt Total      | MLS Status / Date     |                      |                 |  |  |
| Collor Namo                | Dathe Half           | Acros           | Active                |                      | With Kickout    |  |  |
| Seller Mallie              | Dauis - Hall         | Acres           | Hold                  | m                    |                 |  |  |
| Sell Score                 | Year Built           | Total Units     | Pending               |                      |                 |  |  |
|                            |                      |                 | Closed                | Ē                    |                 |  |  |
| Valuation                  | Stories              | Pool Y/N        | Expired               |                      |                 |  |  |
| Real∆VM™ Estimate          |                      | ~               | Withdrawn             |                      |                 |  |  |
| (000s)                     | Land Use (CoreLogic) |                 | Cancelled             |                      |                 |  |  |
| Assessed Value             | A                    |                 |                       |                      |                 |  |  |
|                            |                      |                 |                       |                      |                 |  |  |

- 4. The number of matches will display at the bottom. Click Results to see them.
- 5. Select the Tax ID number to view the tax details.

| Pr | evi | evious Next · 1-25 of 68 Checked 0 All · None · Page |        |          |                       |                | Display Tax Grid 🗸 at 25 |          |              |
|----|-----|------------------------------------------------------|--------|----------|-----------------------|----------------|--------------------------|----------|--------------|
|    |     | s                                                    | County | MLS#     | Tax ID                | Address        | City Name                | Zip Code | Subdivision  |
|    |     | •                                                    | Ralls  | 22057928 | 14-0.7-26-000-00-14.0 | 1238 E Main ST | Perry                    | 63462    | Paisleys Add |

6. Click through the tabs at the top to view all the available information

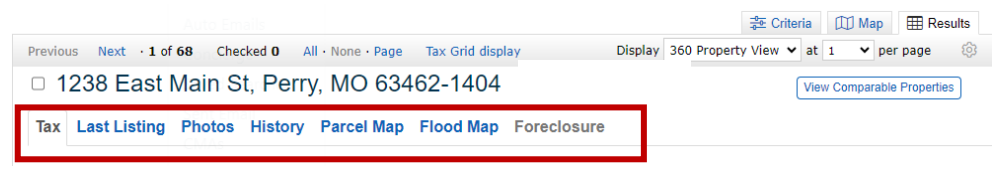